# Histochemistry & Cytochemistry

#### Journal of Histochemistry and Cytochemistry

เป็นวารสารออนไลน์รายเดือนทางด้านจุลกายวิภาคเคมีและที่ เกี่ยวข้องกับเคมีของเซลล์ซึ่งให้สาระสังเขปของบทความ ครอบคลุมตั้งแต่ ม.ค.1975 - ธ.ค.1996 และบทความฉบับเต็ม ตั้งแต่ ม.ค.1997 จนถึงปัจจุบัน

#### การสืบค้นบทความ

การสืบค้น สามารถทำได้ 2 ลักษณะคือ

1. การสืบค้นวารสารฉบับใดฉบับหนึ่ง

2. การสืบค้นทุกฉบับ

## การสืบคันวารสารฉบับใดฉบับหนึ่ง

การสืบค้นในลักษณะนี้เป็นการสืบค้นภายในวารสารฉบับ ใดฉบับหนึ่ง มีวิธีการสืบค้นดังนี้

 จากหน้ารายชื่อวารสาร HighWire Press Journal List คลิกที่ Browse Archive หรือถ้าอยู่ในหน้าแรกของวารสาร (Home) คลิกที่ Select an Issue from the Archive เพื่อเลือก วารสารฉบับที่ต้องการ โดยถ้าเป็นวารสารของปีที่ผ่านๆ มา ให้ เลือกปี ค.ศ. ที่ต้องการก่อนแล้วจึงเลือกฉบับที่ต้องการ

 เมื่อปรากฏสารบัญวารสารของฉบับที่ต้องการแล้ว ให้ คลิกชื่อคอลัมน์หรือส่วนเชื่อมโยงไปยัง Abstract, Full text, PDF ที่อยู่ท้ายชื่อบทความที่ต้องการอ่าน หรือพิมพ์คำค้นที่ ต้องการสืบค้นลงในกรอบข้อความ "Find articles in this issue containing these words" ในหน้าสารบัญ แล้ว Enter

Find articles in this issue containing these words: Enter Search ALL issues

## การสืบคันทุกฉบับ

เป็นการสืบค้นบทความจากวารสารทุกฉบับทั้งฉบับย้อนหลัง และฉบับปัจจุบันในคราวเดียวกัน มีวิธีการสืบค้นดังนี้

 จากหน้ารายชื่อวารสาร HighWire Press Journal List คลิกที่ Search Articles หรือถ้าอยู่ในหน้าแรกของวารสาร (Home) คลิกที่ Search for Articles จะปรากฏหน้าจอ Search All Available Issues

2. ใส่คำที่ต้องการสืบค้นลงในกรอบข้อความโดย

▶ถ้าทราบปีที่ (Volume) หรือเลขหน้าเริ่มต้นบทความ
(First Page) ที่แน่ชัด ให้พิมพ์เลขดังกล่าวลงในกรอบข้อความ
ภายใต้ "Search by Citation"

▶ถ้าทราบชื่อผู้เขียนบทความหรือคำในส่วนหนึ่งส่วนใดของ ชื่อเรื่อง สาระสังเขป หรือบทความฉบับเต็ม ให้พิมพ์คำค้นนั้นๆ ลงในกรอบข้อความภายใต้ "Search by Authors or Keywords"

≻ระบุช่วงเวลาที่ต้องการสืบค้นเพื่อจำกัดขอบเขตการ สืบค้นจากกรอบข้อความ "From...through"

≻เลือกจำนวนรายการที่ต้องการให้แสดงผลการสืบค้นต่อ1 หน้าจอ

3. คลิก Search เพื่อเริ่มต้นการสืบค้น

## การสืบคันวารสารหลายชื่อ

นอกเหนือจากการสืบค้นภายในวารสารชื่อใดชื่อหนึ่งแล้ว ยังสามารถสืบค้นบทความจากวารสาร HighWire พร้อมๆ กัน ได้หลายชื่อ ซึ่งมีวิธีการสืบค้นดังนี้

 จากหน้ารายชื่อวารสาร HighWire Press Journal List คลิกที่ Search Articles หรือถ้าอยู่ในหน้าแรกของวารสาร (Home) คลิกที่ Search for Articles จะปรากฏหน้าจอ Search All Available Issues จากนั้นคลิกที่ Search multiple journals ซึ่งอยู่ตอนท้ายของหน้าจอ จะปรากฏหน้าจอดังนี้

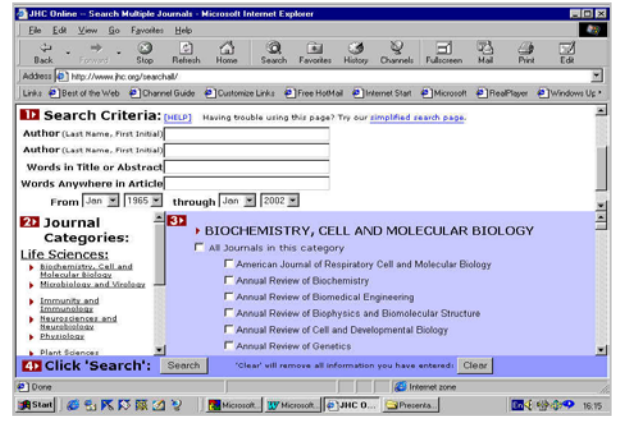

 พิมพ์คำค้นลงในกรอบข้อความภายใต้ Search Criteria จากนั้นเลือกกลุ่มสาขาของวารสารใน Journal Categories หรือเลือกชื่อวารสารที่ต้องการสืบค้นจากรายชื่อวารสารภายใต้ Journals to Search แล้วคลิก Search เพื่อเริ่มต้นการสืบค้น

## กลยุทธ์การสืบคัน

🕏 การสืบค้นโดยใช้ชื่อผู้เขียนบทความ มีหลักดังนี้

>> ชื่อผู้เขียนที่มีทั้งชื่อต้น ชื่อกลาง และชื่อสกุล ให้ใช้ชื่อ สกุลตามด้วยเครื่องหมายจุลภาคและชื่อย่อของชื่อต้น หรืออาจ รวมถึงชื่อย่อของชื่อกลางด้วยก็ได้ เช่น Anthony J. Thody ใช้ ได้ทั้ง Thody, A หรือ Thody, AJ >> ชื่อสกุลของผู้เขียนที่มีเครื่องหมายขีดคั่นสามารถใช้ เพียงส่วนแรกหรือทั้ง 2 ส่วนของชื่อสกุลนั้นสืบค้นได้ เช่น Carlo Bertoni-Freddari ใช้ได้ทั้ง Bertoni, C หรือ Bertoni-Freddari, C

>>ชื่อสกุลของผู้เขียนที่มีหลายส่วน เช่น Cornelis J. F. Van Noorden ให้ใช้เพียงส่วนหลักของชื่อสกุลนั้นๆ ในการสืบค้น ซึ่ง ในที่นี้คือ Noorden อย่างไรก็ดี การสืบค้นในลักษณะนี้จะไม่ สามารถใช้ชื่อย่อของชื่อต้นในการสืบค้นได้ แต่ถ้าจำเป็นให้ระบุ ชื่อเต็มของชื่อสกุลและใส่ไว้ในเครื่องหมายคำพูดลงในเขตข้อมูล ที่ระบุ Word (s) Anywhere in Article เช่น "Van Noorden"

≻ชื่อสกุลของผู้เขียนที่เป็นภาษาอื่นๆ ที่มีอักขระพิเศษ เช่น ภาษาเยอรมันและภาษาฝรั่งเศส สามารถสืบค้นได้โดยใส่เครื่อง หมายดอกจันไว้ท้ายชื่อสกุล เช่น Angermüller ใช้ Angerm\*

≻ชื่อผู้เขียน ใช้ได้ทั้งตัวพิมพ์เล็กและตัวพิมพ์ใหญ่

🕏 การสืบค้นโดยใช้คำสำคัญ

▶ใช้ตรรกะ AND OR NOT และ ( ) เช่น

tissue AND cell จะได้ผลการสืบค้นที่มีทั้งคำว่า tissue และ cell

cell OR organells จะได้ผลการสืบค้นที่มีคำว่า cell หรือ organells ก็ได้

(อ่านเทคนิคการสืบค้นเพิ่มเติมได้จาก Search Tips)

▶ใช้เครื่องหมายดอกจัน (\*) ใส่ไว้ท้ายคำที่ไม่แน่ใจว่าคำ ที่ใช้สืบค้นนั้นเขียนอย่างไร หรือเป็นคำที่อาจเขียนได้หลายรูป แบบ เช่น embryo\* จะได้ผลการสืบค้นที่มีทั้งคำว่า embryology, embryonal และ embryonic เป็นต้น

▶ใช้เครื่องหมายอัญประกาศเมื่อต้องการให้ผลการสืบค้น ปรากฏผลออกมาตามลำดับคำค้นนั้นๆ เช่น "living cell" จะได้ ผลการสืบค้นที่มีคำว่า living cell โดยไม่มีคำใดๆ มาคั่น

#### การแสดงผลการสืบคัน

ผลการสืบค้นประกอบด้วย 2 ส่วนคือ รายละเอียดที่ใช้ ในการสืบค้น (Search Criteria) และผลการสืบค้น (Search Results) ซึ่งจะให้รายละเอียดทางบรรณานุกรมของบทความ พร้อมส่วนเชื่อมโยงไปยัง Abstract, Full text และ PDF เพื่อให้ สามารถเข้าถึงบทความที่ต้องการได้ทันที ขณะเดียวกันจากหน้า ผลการสืบค้นยังสามารถใช้คำค้นเดิมสืบค้นจากวารสารชื่ออื่น ได้โดยการคลิกที่กรอบข้อความ "Try this search in : " จากนั้น เลือกชื่อวารสารที่ต้องการสืบค้นใหม่ แล้วคลิก Search เพื่อเริ่ม ต้นการสืบค้น

Marina Tsatmali, Janis Ancans, and Anthony J. Thody
Melanocyte Function and its Control by Melanocortin Peptides
J. Histochem. Cytochem. 2002 50: 126–134. [Abstract] [Full Text] [PDF]

#### การเรียกดูเอกสารอ้างอิง

ท้ายบทความฉบับเต็มในรูป HTML จะมีรายการเอกสาร อ้างอิง (Literature Cited) ซึ่งสามารถเรียกดูได้โดยการคลิกที่ Abstract, Full text หรือ Medline ที่อยู่ท้ายรายการเอกสาร อ้างอิงแต่ละรายการ ขณะเดียวกันก็สามารถเข้าถึงบทความ อื่นๆ ที่นำบทความฉบับเต็มนี้ไปอ้างได้โดยการคลิกที่ Abstract หรือ Full text ภายใต้หัวข้อ "This article has been cited by other articles" ซึ่งอยู่ต่อจากรายการเอกสารอ้างอิง

#### การเรียกดูบทความที่ถูกเปิดอ่านและถูกอ้างถึงมากที่สุด

เมื่อต้องการทราบว่าในแต่ละเดือนมีบทความใดถูกเปิดอ่าน มากที่สุด (Most often read) และบทความใดถูกอ้างถึงมากที่สุด (Most often cited) สามารถเรียกดูได้โดยการคลิกที่ Most often read หรือ Most often cited ซึ่งปรากฏอยู่ในหน้าแรกของวารสาร

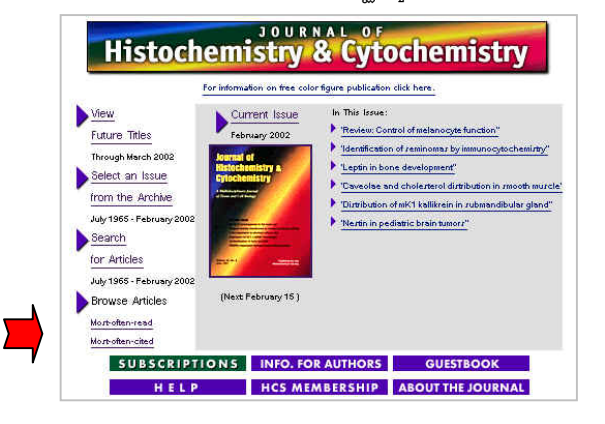

## การพิมพ์และบันทึกผลการสืบคัน

การพิมพ์และบันทึกผลการสืบค้นสามารถทำได้ด้วยคำสั่ง Print และ Save As จากเมนูไฟล์ของเว็บบราวเซอร์ และสำหรับ บทความฉบับเต็มในรูป PDF สามารถพิมพ์และบันทึกผลการ สืบค้นได้ทั้งคำสั่ง Print และ Save As จากเมนูไฟล์ของเว็บ บราวเซอร์และโปรแกรม Acrobat Reader ซึ่งในกรณีที่เป็น บทความฉบับเต็มในรูป PDF ถ้าบันทึกผลการสืบค้นด้วยนาม สกุล .pdf จะได้บทความฉบับเต็มเหมือนฉบับจริงทุกประการ แต่ต้องเปิดไฟล์จากโปรแกรม Acrobat Reader เท่านั้น

#### การออกจากฐานข้อมูล

เนื่องจากไม่มีปุ่มให้ Log Off ดังนั้นเมื่อเสร็จสิ้นการสืบค้น หรือต้องการออกจากฐานข้อมูลจึงสามารถออกจากฐานข้อมูลนี้ ไปยังฐานข้อมูลอื่นหรือ URL อื่น รวมทั้งสามารถ Close หรือ Exit ออกจากโปรแกรมได้ทันที